事務連絡 令和2年8月18日

公益財団法人 日本スポーツ協会 御中

スポーツ庁健康スポーツ課

# スポーツイベント・大会等に係る情報提供について(依頼)

平素よりスポーツ庁の業務に格別の御高配を賜り誠にありがとうございます。

さて、スポーツ立国の実現に当たっては、スポーツ産業を我が国の基幹産業へ成長させるための 施策の推進が必要となっております。

「第2期スポーツ基本計画(平成29年、文部科学省)」では成人の週1回以上のスポーツ実施率 を65%程度(障害者は40%程度)とする目標を掲げており、国民の誰もが各々の年代や関心・適性等 に応じて日常的にスポーツに親しむ機会を創出し、スポーツの実施を促していくことが求められて います。そのスポーツ実施率は令和元年度調査で53.6%になり、平成28年度調査の42.5%からは 上昇したものの、目標達成には更なる取組みが必要です。

一方で、「スポーツの実施状況等に関する世論調査(R1年、スポーツ庁)」では、運動・スポー ツの阻害要因として「仕事や家事が忙しいから」、「面倒くさいから」、「場所や施設がないか ら」、「仲間がいないから」、「指導者がいないから」といった回答が挙げられており、スポーツ 実施率向上のためには、スポーツ実施に係る手間を極力最小化することが一つの解決策と考えられ ます。

これを受けて、「スポーツを実施したい時に、仲間や場所をスポーツ種目毎に簡単に見つけられ るようにするための環境整備(マッチング機能等によるスポーツ活動ワンストップ化促進事業)」 を実施し、スポーツを実施する際に必要となる情報(場所、仲間、指導者に関する情報)を提供す る Web サイト「ここスポ」を昨年度11月に立ち上げました。今年度は、ここスポの機能を拡充した 上で、スポーツ関連情報を引き続き掲載いたします。つきましては、貴団体が有するスポーツイベ ント・大会等の情報提供に御協力いただくとともに、関係団体及び傘下団体に周知をお願いいたし ます。

詳細につきましては、当事業の委託事業者である PwC コンサルティング合同会社の御案内を御参照ください。お忙しい中、大変恐縮ではございますが、御協力のほど、何卒よろしくお願いいたします。

# 【本件連絡先】 1)ポータルサイトへの入力及び事業全般に関して:ここスポ事務局(担当:安達、日比) Email jp\_cons\_cocospo\_jimukyoku@pwc.com 2)事業全般に関して:スポーツ庁健康スポーツ課(担当:伊藤) 電話 03-5253-4111 (内線 3939) Email kensport@mext.go.jp

令和2年8月18日

#### 公益財団法人 日本スポーツ協会 御中

委託事業者: PwC コンサルティング合同会社

# ご協力依頼

平素は格別のご愛顧を賜り厚くお礼申し上げます。

弊社は、本年度スポーツ庁委託事業「Sport in Life 推進プロジェクト (スポーツに関する情報 提供の仕組みづくり事業)」を受託し、Web サイト「ここスポ」の機能の拡充や実証事業を実施し ております。

令和元年度スポーツ庁委託事業「マッチング機能等によるスポーツ活動ワンストップ化促進事 業」にてスポーツ実施率を向上させるための施策の一つとして、消費者がスポーツをする際に必要 とする仲間、場所、指導者、大会・イベント等に関する情報を集約し、消費者に対しおすすめのア クティビティを促す機能等を有したWebサイト「ここスポ」を構築いたしました。本サイトは令和 元年11月に公開され、全国のスポーツ関連団体の御協力により、多くのスポーツ大会、イベントに 関する情報が掲載されました。本年度も引き続きスポーツ大会・イベントに係る情報をここスポに 掲載することにより、消費者のスポーツ実施に係る手間を少なくし、スポーツ実施率の向上に寄与 することを目指しております。また、本年度の事業では一般利用者の個人アカウント(マイペー ジ)の開設を可能とする機能等を新しく開発し、ここスポの利便性の向上も図っています。

当事業では、新しい機能を搭載したリニューアル版ここスポの9月上旬公開に向けて、掲載する スポーツに係る情報の収集を実施しております。つきましては、貴団体が提供可能なスポーツイベ ント・大会等の情報を、掲載にご協力を賜りたく存じます。

情報のご掲載につきましては、Web サイトにて情報登録用のアカウントを作成いただき、貴団体 のアカウントから情報を登録していただく必要があります。詳細につきましては、【大会、イベン ト情報の入力について】をご参照いただけますと幸甚です。なお、作成いただきましたアカウント につきましては、総合型地域スポーツクラブ等のサークルに係る情報を登録していただくことも可 能です。貴団体等において総合型地域スポーツクラブ等の登録を実施される場合も作成されたアカ ウントから情報の登録が可能です。総合型地域スポーツクラブの登録方法のマニュアルを必要とす る場合は、お手数ではございますが事務局連絡先へご連絡いただく必要があります。ご連絡をして いただいた団体には、総合型地域スポーツクラブ情報の入力マニュアルをご送付いたします。

お手数お掛けいたしますが、貴団体の関係団体及び傘下団体にもご周知いただき、多くの情報が 集約されますようご協力を賜りたく存じます。 【昨年度の事業にご協力していただいたスポーツ関連団体の皆様へ】

昨年度事業にご協力していただいたスポーツ関連団体には、全国のスポーツ大会やスポーツイベ ントの情報を登録するためのアカウントを配布いたしましたが、今年度より、ここスポにて各団体 専用のアカウントを新しく作成していただく必要があります。このため、既存のアカウントにつき ましては、以下のような取り扱いとなりますので、ご了承いただけますと幸甚です。

- 今年度の事業では、各団体専用の情報登録アカウントを作成していただく必要があります。
- 昨年度に配布いたしました情報登録用アカウントは大変恐縮ではございますが、ご利用いた だけない状態となります。
- 7月31日付けで、昨年度のアカウントへのログインができない状態となります。
- 昨年度のアカウントは停止されますが、現在ここスポに登録されている大会やイベントに係る情報については、ここスポー掲載された状態が保持されます。
- 現在、ここスポに登録されている情報の修正につきましては、お手数ではございますが事務 局連絡先へご連絡いただく必要があります。

【ウェブ開催のイベントについて】

新型コロナウィルス感染拡大状況を受け、Web オンライン上で開催されるイベント等が今後増加 すると想定されます。ここスポへの登録情報につきましては、Web オンライン上で開催されるスポ ーツ大会やイベントも対象としています。

Web オンライン上で開催されるイベント等について、必要な情報をスポーツ大会やイベントとして登録してご登録いただき、URL 掲載欄に Web オンラインのリンク等をご記載いただき、ご活用ください。

【公式ホームページの URL 掲載のご依頼】

大会・イベント情報を登録する際、公式サイト URL を記入する欄が設けられています。大会・イベントの Web サイトや主催団体のホームページ等を開設されている場合、URL を記入していただける仕様となっています(記入欄の具体的な説明については、本資料ページ 16 の項目 27 をご参照ください)。

本委託事業では、ここスポの有効性を検証する一環として、各詳細ページから外部ページへの遷 移数を測定しています。遷移数のデータを分析することにより、一般利用者によるここスポの活用 方法の傾向を把握することを目的としています。ここスポの改善に向けた今後の示唆をいただくた め、公式サイト URL 等がある大会・イベントにつきましては、当該記入欄に URL を登録していただ けますと幸甚です。

お忙しい中、大変恐縮ではございますが、ご協力のほど、よろしくお願いいたします。

# 【大会・イベント情報の入力について】

当 Web サイトの情報項目は、内閣官房の定めるオープンデータ推奨フォーマットおよび一般のポ ータルサイト等を参考にし、設定しております。大変恐縮ではございますが、下記ご一読のうえ、情 報記入にご協力をいただけますようお願いいたします。

大会・イベントの情報は、Web サイト上からご記入をお願いいたします。アクセス方法や各記入 項目のご説明等、詳細につきましては、下記をご参照ください。

| 情報記入ページについて |    | 情報の入力は、情報記入ページから実施いただけます。                                                          |
|-------------|----|------------------------------------------------------------------------------------|
|             |    | 情報の入力には、 Web サイトにて情報登録用のアカウントを作                                                    |
|             |    | 成していただく必要があります。                                                                    |
|             |    | 今回作成していただくアカウントは 2021 年 3 月末までご利用い                                                 |
|             |    | ただけます。                                                                             |
|             |    | 2020 年 7 月 31 日以降は、昨年度のアカウントへのログインがで                                               |
|             |    | きない状態となります。                                                                        |
| 大会・イベント、及び総 | •  | 大会・イベント、及び総合型地域スポーツクラブの情報は、1つ                                                      |
| 合型地域スポーツクラブ |    | のアカウントにて登録することが可能です。そのため、本資料の                                                      |
| の登録について     |    | 4 ページから 8 ページに記載されている手順に沿ってアカウント                                                   |
|             |    | を作成した場合、当該アカウントを用いて総合型地域スポーツク                                                      |
|             |    | ラブの情報を掲載することが可能です。                                                                 |
| アカウントの作成方法に | 1. | アカウントを作成するにあたり、 <u>2020 年 8 月 31 日まで</u> は、下記                                      |
| ついて         |    | の URL より、入力画面にアクセスしてください。                                                          |
|             |    | URL: <a href="https://cocospo.go.jp/wp-admin/">https://cocospo.go.jp/wp-admin/</a> |
|             |    |                                                                                    |
|             |    | なお、 <mark>9 月1日以降</mark> は、下記の URL より、入力画面にアクセスし                                   |
|             |    | てください。9 月1日以降に上記の URL にアクセスした場合は、                                                  |
|             |    | 下記の URL にリダイレクトされます。                                                               |
|             |    | URL: https://admin.cocospo.go.jp                                                   |
|             |    |                                                                                    |
|             |    | 0222 <i>#</i>                                                                      |
|             |    | 1-07F64                                                                            |
|             |    | 2#8/20-P                                                                           |
|             |    | @<br>00%>//81##6716                                                                |
|             |    | R##02/02                                                                           |
|             |    | THE SWOM                                                                           |
|             |    | JCZC2→ Prestation C # the 2                                                        |
|             |    | - TO A Dark                                                                        |

| 2.       | 管理者のログインページにて、「管理者 新規登録」をクリックさ<br>れると、下記の仮登録画面に遷移します。仮登録画面では、管理<br>者アカウントにて使用するメールアドレスを入力します。メール<br>アドレスを入力されましたら、入力欄の下に配置してあります<br>「管理者 新規登録」をクリックします。     |
|----------|----------------------------------------------------------------------------------------------------|
|          | COMPETISATION<br>                                                                                                    |
| 3.       | 「管理者 新規登録」をクリックした後は、仮登録が完了した旨<br>を知らせるメッセージがログイン画面にて表示されます。                                                                                                 |
|          | CORRECTORS                                                                                                    |
|          | யாக் கல்லை<br>ரரேரு – Madigan C ச்சுர<br>– colorism                                                                                                    |
| 4.       | 仮登録用のメールアドレスに、管理者仮登録完了をお知らせるメ<br>ールが送付されます。当該メールに記載されているパスワードを<br>保存します。パスワードが第三者に漏れないために、保存方法に<br>ついては留意してください。                                            |
| 5.<br>6. | 管理者仮登録の旨を知らせるメールに記載されている「ログイン<br>URL」をクリックし、ログイン画面に遷移します。<br>仮登録用のメールアドレスと仮登録の旨を知らせるメールに記載<br>されているパスワードを入力し、「管理者ログイン」をクリック<br>することにより、管理者としてここスポにログインされます。 |
|          |                                                                                                    |

|                                      | <i>⊕==≈#</i>                                                                                                    |
|--------------------------------------|----------------------------------------------------------------------------------------------------|
|                                      | メールアドレスを入力(例:test@example.com)<br>メールアドレスを入力(例:test@example.com)<br>#RelCon-P                                                                                                    |
|                                      |                                                                                                    |
|                                      |                                                                                                    |
|                                      | 市場合 新規算段                                                                                                    |
|                                      | /CXD-PeatsUncerwy                                                                                                    |
|                                      | <ol> <li>はじめてログインをした際は、プロフィールの編集画面に遷移し、</li> <li>ト部に「ご登録ありがとうございます」まずはアカウント情報の登</li> </ol>                                                                                                    |
|                                      | 録を完了させてください。」のメッセージが表示されます。                                                                                                    |
|                                      | ★ CORE (1) Cargo - units (1) Cargo - units (2) Cargo - units                                                                                                    |
|                                      | 2 (1) A = 10           2 (1) A           2 (1) A           3 (1) A                                                                                                    |
|                                      |                                                                                                    |
|                                      | CETERS MICH ANTICIDES CONTRACTS REPAIRS MICH AND ATTACK                                                                                                    |
|                                      | - 70/10                                                                                                    |
|                                      |                                                                                                    |
|                                      | Market Market CODA                                                                                                    |
|                                      | MRK2007* W INF * TOP/JacK                                                                                                    |
|                                      | NI COMPAN                                                                                                    |
|                                      | RAE./03/* 40.2014/000                                                                                                    |
|                                      | 8. 本登録を完了するためには、プロフィール編集を完了する必要が                                                                                                    |
|                                      | あります。プロフィール編集が完了していない状態では、他の管<br>理者画面に遷移出来ません                                                                                                    |
|                                      |                                                                                                    |
|                                      | $(\overline{n} - \alpha c)^* (\overline{n} - \alpha c)^* (n$ |
|                                      |                                                                                                    |
|                                      |                                                                                                    |
|                                      | でこのポンルでい。<br>10 ユカがウマレた担合は、ページェジルセスナレンジみの「プロマ                                                                                                    |
|                                      | 10. 八刀が元」した場合は、ヘーン下部にあるオレノン巴の「ノロノ                                                                                                    |
|                                      | ィールを史新」をクリックしてくたさい。フロフィールの人力完                                                                                                    |
|                                      | 」 」をもつし、半豆球が元」となります。                                                                                                    |
| 本 登 録 元 ∫ 後 の 口 ク イ ン<br>本 法 に っ い ⊂ | 1. ロクインするにめたり、 <u>ZUZU 年 8 月 31 日まで</u> は、下記の URL                                                                                                    |
| 万法について                               | より、人刀凹面にアクセスしてください。                                                                                                    |
|                                      | URL: <u>https://cocospo.go.jp/wp-admin/</u>                                                                                                    |
|                                      |                                                                                                    |

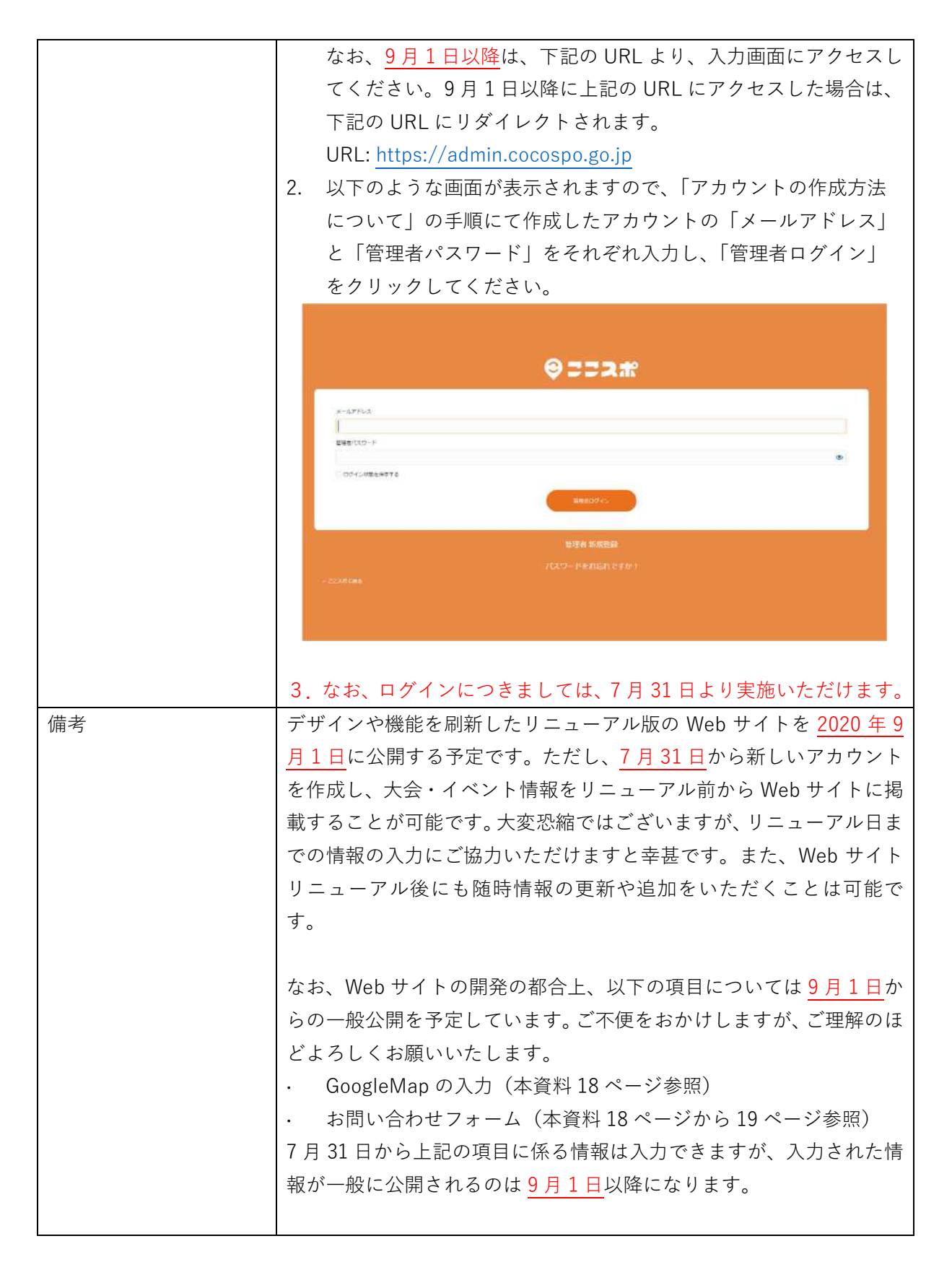

| 本資料の構成 | 1. ダッシュボード画面の操作方法について:ページ 9             |  |  |
|--------|-----------------------------------------|--|--|
|        | 2. 大会・イベント情報の新規追加について:ページ 11            |  |  |
|        | 3. 大会・イベントー覧画面について:ページ 22               |  |  |
|        | 4. アカウント登録情報の変更:ページ 23                  |  |  |
| お問合せ先  | ここスポ事務局(担当:安達、日比)                       |  |  |
|        | Email jp_cons_cocospo_jimukyoku@pwc.com |  |  |

## ダッシュボード画面の操作方法について

上記「ログイン方法について」のとおりにログインいただくと、下記のような「ダッシュボード」画 面が表示されます。(画面キャプチャは、事務局向けアカウントの画面であるため一部表示されてい る項目等が異なる可能性があります)

| <b>8</b> 202# |                             |                                   |  |
|---------------|-----------------------------|-----------------------------------|--|
| 👸 ダッシュボード     | 新規追加                        |                                   |  |
| オイベント         | ANTINCARDON - TECHO TEMPONY | やんジーュード しゅうそな 補充 用点 小洗用 ド放射 やき ドナ |  |
| 歯 サークル        | BURNING SOUGE ANALICE N & 9 |                                   |  |
| ▲ プロフィール      | イベントの新規道加                   | サークルの新規追加                         |  |
| o xaa-emoa    |                             |                                   |  |
|               | ダッシュボード                     |                                   |  |
|               |                             |                                   |  |
|               |                             |                                   |  |
|               |                             |                                   |  |
|               |                             |                                   |  |
|               |                             |                                   |  |
|               |                             |                                   |  |
|               |                             |                                   |  |
|               |                             |                                   |  |
|               |                             |                                   |  |

【イベント情報を新規入力する場合】画面上、左側にある、「イベント」にカーソルを合わせ、「イベ ントの新規追加」をクリックしてください。

【これまでに公開したイベントや下書き状態のイベントを閲覧・編集・削除する場合】「イベントー 覧」をクリックしてください。

| 8 2220                                                    |                                      |                          |             |  | 🕥 слота ( |
|-----------------------------------------------------------|--------------------------------------|--------------------------|-------------|--|-----------|
| <ul> <li>第9シュポート</li> <li>オペント</li> <li>第 フィリー</li> </ul> | 余大規ジ自力0 イベント→案 イベントの新規目加 シゴ利用いただけます。 | 左のメニューバーからち各種新規追加面面に移動でき | <b>法</b> 梦。 |  |           |
| ▲ プロフィール<br>0 メニューを用いる                                    | イベントの新規追加                            | サークルの新規追加                |             |  |           |
|                                                           | ダッシュボード                              |                          |             |  |           |
|                                                           |                                      |                          |             |  |           |
|                                                           |                                      |                          |             |  |           |
|                                                           |                                      |                          |             |  |           |
|                                                           |                                      |                          |             |  |           |
| http://mensormana.ee.org                                  | Sue arteur fold sho                  |                          |             |  |           |

【イベント情報を新規入力する場合】イベント情報の新規入力は、上記の方法以外にも、中央左に位置している「イベントの新規追加」をクリックすることにより、開始することが可能です。

| 🔒 ವವಸುಗ    | 🕘 CALESII. Ima è                                   |  |
|------------|----------------------------------------------------|--|
| の ダッシュボード  | <del>第</del> 元 規2 追力 口                             |  |
| * 1101     | 各種の新規造加はこちらからご利用いただけます。定のメニューバーからも各種新規造加固面に移動できます。 |  |
| 壷 サークル     |                                                    |  |
| ≛ プロフィート   | イベントの新規追加 カークルの新規追加                                |  |
| 0 x=1-0M08 |                                                    |  |
|            | タッシュホード                                            |  |
|            |                                                    |  |
|            |                                                    |  |
|            |                                                    |  |
|            |                                                    |  |
|            |                                                    |  |
|            |                                                    |  |
|            |                                                    |  |
|            |                                                    |  |

#### 大会・イベント情報の新規追加について

- 下記データ項目の説明をご一読のうえで、記入いただきますようお願いいたします。
- 項目名に<sup>\*</sup>が記載されている項目は、記入が必須となります。

|                 |                                                                                            |                              | 「プレビュー」をクリックす                                                                                            |
|-----------------|--------------------------------------------------------------------------------------------|------------------------------|----------------------------------------------------------------------------------------------------|
|                 |                                                                                            |                              | ることで、利用者がアクセス                                                                                            |
| 🖪 222#          |                                                                                            |                              | した際に表示されるとおり                                                                                             |
| @ ダッシュボード       | イベントを追加                                                                                    | こちらをクリックする                   | の画面が表示されます。                                                                                              |
| * that          |                                                                                            | ことで、「イベントー                   | 公開                                                                                                    |
| イベント一覧          | 同一の内容を記入                                                                                   | 覧」に下書き保存され                   | 下着き保存         プレビュー                                                                                      |
| 102 Personality | イベント開催概要                                                                                   | ます。                          | ₱ ステータス:下書書 単単                                                                                           |
| 串 サークル          | 11218. (1)                                                                                 |                              | ③ 公開状態 公開 運送                                                                                             |
| <b>å</b> プロフィール | イベントの名称                                                                                    | すべての項目の入力が終                  | 111 すぐに22回する 15.2                                                                                        |
| 0 x=1-88058     | 191) 第14回2022024年生1月                                                                       | 一 了した際に、こちらをク                | 2585                                                                                                    |
|                 | イベントをカナ                                                                                    | リックすることで「情報」                 |                                                                                                    |
| (2)             | 例) ダイヨンカイ00000コウシエン                                                                        | が公開されます。                     | 10.12·HM (5) -                                                                                           |
|                 | 画像ファイル                                                                                     | L]                           | 選択数: 複数回答可"(必須項目)                                                                                        |
| (3)             | イベント画像が入ります。推奨サイズ 946*542 px (アップロードしない場合はデフォルト画像の選択技を                                     | (置ん)でください)                   | () 水中競技                                                                                                  |
|                 | 画像が追訳されていません。画像を追加する                                                                       |                              | <ul> <li>□ 陸上戦技</li> <li>□ 冬季スポーツ(氷上競技)</li> </ul>                                                       |
| (4)             | 最後アイコン面像・<br>表示させたい場像ファイルがない場合、デフォルトで用意された競技のアイコン画像を表示させることが<br>違択した競技力アゴリの中からコンダムに出力されます) | できます。無伎の種類を選んでください。(未選択の場合は、 | <ul> <li>□ パスケットボール</li> <li>□ ダンス・チアリーディング</li> <li>□ ドッジボール・ハンドボール</li> <li>□ ドリンボール・ハンドボール</li> </ul> |
|                 | 陸上開技                                                                                       | Ý                            | □ ₩₩・コル・ドレーニング                                                                                           |
|                 |                                                                                            |                              | 武道・格観技     ボーム・ドナーケー・ニカロフ                                                                                |

(1)イベントを追加+(1)イベント名

イベント・大会の名称を記入してください。

(2)イベント名\_カナ

イベント・大会の名称を全角カナで記入してください。数字やローマ字はカナ変換せずに記入してく ださい。(例)「第 10 回 Tokyo マラソン大会」の場合→「ダイ 10 カイ Tokyo マラソンタイカイ」

- (3)画像ファイル
- イベント・大会の画像や写真をアップロードしてください。

推奨サイズ 946\*542px 最大サイズ 100MB

写真や画像は肖像権の侵害等がないよう、ご留意ください。

(4)競技アイコン画像

イベント·大会の画像がない場合は、事務局が競技種目ごとに用意する画像を代替として表示します。 イベント・大会の内容に近しい競技を選択してください。

(5)競技・種類

イベント・大会の競技を選択してください(複数選択可)。例えば、車いすバスケットボールであれ ば、「バスケットボール」と「障がい者スポーツ」を選択できます。イベント・大会がどの競技に当 てはまるか不明な場合は、別添の競技一覧表を参考にしてください。(表はあくまで目安であり、入 力者側の判断で競技を選択いただけます。)

#### 選択できる競技タグ種類(計28)は、以下の通りになります:

| 競技リスト        |                        |  |  |  |
|--------------|------------------------|--|--|--|
| 陸上競技         | 野球・ソフトボール              |  |  |  |
| ウォーキング       | テニス・バトミントン・卓球          |  |  |  |
| ダンス・チアリーディング | ゴルフ                    |  |  |  |
| 体操・ヨガ・トレーニング | バレーボール                 |  |  |  |
| 武道・格闘技       | バスケットボール               |  |  |  |
| 水中競技         | ドッジボール・ハンドボール          |  |  |  |
| 冬季スポーツ(氷上競技) | ラグビー・アメリカンフットボール       |  |  |  |
| アウトドア        | グラウンドホッケー・ラクロス         |  |  |  |
| 障がい者スポーツ     | ボウリング                  |  |  |  |
| 超人スポーツ       | ゲートボール                 |  |  |  |
| レクリエーションスポーツ | 自転車・サイクリング             |  |  |  |
| ゆるスポーツ       | アーチェリー・弓道・射撃           |  |  |  |
| 乗馬           | ボート・漕艇・カヌー・カヤック・ラフティング |  |  |  |
| サッカー・フットサル   | その他                    |  |  |  |

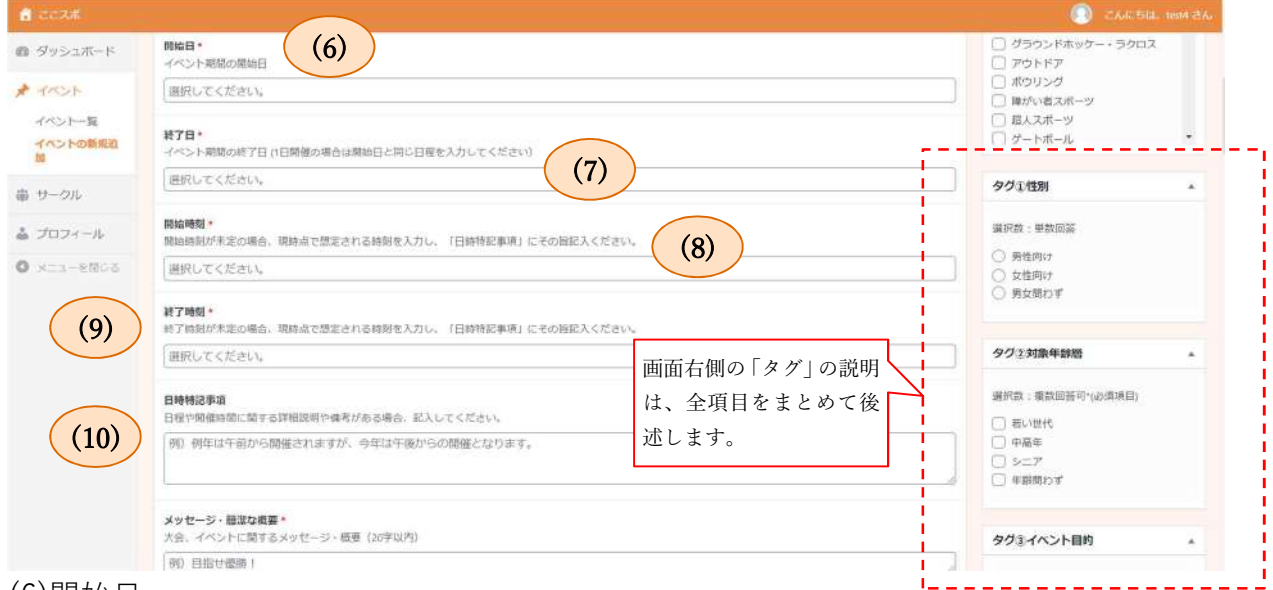

# (6)開始日

イベント・大会の開始日を選択してください。

(7)終了日

イベント・大会の終了日を選択してください。1日のみ開催されるイベント・大会の場合は、開始日 と同じ日程を入力してください。

(8)開始時刻

イベント・大会の開催時間を選択してください。開催時間が日程により異なるなど、補足が必要な場合は、「日時特記事項」の項目に詳細を記入してください。

(9)終了時刻

イベント・大会の終了時間を選択してください。開催時間が日程により異なるなど、補足が必要な場 合は、「日時特記事項」の項目に詳細を記入してください。 (10)日時特記事項

イベント・大会の日時に関する特記事項を記入してください。

(例) 複数日程の大会・イベントにおいて、1日目と2日目で開催時間が異なる場合、開始日から終 了日までの期間に、休養日がある場合など。

※こちらの項目をプレビュー表示する際には、一度「下書きとして保存」をクリックいただいた後に、 「プレビュー」をクリックしていただく必要がございます。

| 1 22208                     |                                                               | <ol> <li>ZACSB.</li> </ol>                                                           |  |
|-----------------------------|---------------------------------------------------------------|--------------------------------------------------------------------------------------|--|
| ゆ ダッシュボード                   | メッセージ・価違な概要*<br>大会、イベントに関するメッセージ・価帯 (20字以内)                   | タグミイベント目的                                                                            |  |
| トイベント<br>イベントー版<br>イベントの新用地 | 例 目指は優勝!<br>イベント洋編開構文<br>イベントに関する詳細は投制す(ano 客以内)              |                                                                                      |  |
| ● サークル<br>- オロコ ィール         | 例)高校生による野塚の大会です。夏の恩物語となっていて、熱い嗽いを毎年見ることができます。ぜひ、ご観察ください。 (12) | タグミ参加形態                                                                              |  |
| 0 xii-2008                  | イベント詳細情報                                                      | ■<br>                                                                                |  |
| (13)                        | パリアフリー<br>イベント制度地設めパリアフリー接張状況(複数選択可)<br>お取びください               | <ul> <li>テーム参加軟理</li> <li>東京・親子参加軟理</li> <li>権がいのある方歓迎</li> <li>権がいのある方歓迎</li> </ul> |  |
| (14)                        | パリアフリー(浅加場目)<br>上記の選択項目にないパリアフリーの設備がある場合に記入                   | 日子供向け                                                                                |  |
|                             | 例)わからないことがあればお英庭にご相談ください                                      |                                                                                      |  |
|                             | 2月数<br>イベントの定興数を行入                                            | <ul> <li>○ 屋内</li> <li>○ 屋内</li> <li>○ 屋内ち 175屋外</li> </ul>                          |  |

(11) メッセージ・簡潔な概要

イベント・大会に関するメッセージや簡潔な概要を 20 文字以内で記入してください。

- (例)「誰でも参加できるサッカー大会です」、「初心者歓迎!マラソン大会」 等
- (12) イベント詳細説明文

イベント・大会に関する詳細の説明文を、400文字以内で記入してください。

(13) バリアフリー

イベント・大会が開催される場所の、バリアフリー設置状況を、選択してください。枠内でクリック することにより、選択肢が表示されます。(複数選択可)

(14) バリアフリー(追加項目)

バリアフリーの選択肢にない項目を追加記入したい場合、こちらの項目に記入ください。

|                     |                                             | <ol> <li>CARSE</li> </ol>                                        |  |
|---------------------|---------------------------------------------|------------------------------------------------------------------|--|
| @ ダッシュボード           | <b>2</b> 現数<br>イベントの定員数 を犯入     (15)        | <ul> <li>○ 屋内</li> <li>○ 屋外</li> </ul>                           |  |
| * 1425              | (1) 200                                     | ○ 歴内および服务                                                        |  |
| イベントー覧 イベントの新規派     | 参加資格(条件)<br>イベント参加に必要な資格や案件(特にない場合は「なし」と記入) | タグ画競技レベル                                                         |  |
| ≬ サークル              | 例) 港区在住者のみ参加回影 (16)                         | 道択数: 単数回答*(必須項目)<br>〇 初心者向け                                      |  |
| ・プロフィール<br>・ プロフィール | 持ち戦                                         | <ul> <li></li></ul>                                              |  |
|                     | (17)                                        | タグご時間帯                                                           |  |
|                     | 参加料金・<br>イベント参加料の利用<br>(18)                 | 選択数:複数回答可*(必須項目)                                                 |  |
|                     |                                             | <ul> <li>朝送</li> <li>平日産間</li> <li>平日夜</li> <li>湯末・祝日</li> </ul> |  |
|                     | 例) 進区民, 10歳以下無料 その他 ¥1,000 (19)             |                                                                  |  |
|                     | 決満方法<br>決測方法をお選びください↓ (導取選択可)               | タグ意開催頻度                                                          |  |
|                     | 客職任ください                                     | 選択数:単数回答                                                         |  |

#### (15) 定員数

イベント・大会の定員数を、記入してください。

(16) 参加資格(条件)

イベント・大会への参加に必要な資格や条件がある場合、記入してください。

(例) XX 市在住者のみ参加可能、初心者参加不可 等

(17) 持ち物

イベント・大会への参加に必要な持ち物がある場合、記入してください。

(例) ヘルメット、運動しやすい服装、飲み物 等

(18) 参加料金

イベント・大会への参加に発生する料金の有無を選択してください。「無料」は参加者の年齢や居住 区等を問わず、一律して無料の場合に選択してください。年齢や居住区等により、無料の参加者と有 料の参加者が混在する場合は「有料」を選択してください。金額等詳細の情報は「参加料金特記事項」 項目に記入してください。

# (19) 参加料金特記事項

料金に関する特記事項を記入してください。

(例) 18 歲以下無料、XX 市民無料、一般:1,000 円 等

| 🛃 ಪವಸುಕ                 |                                            | 🔘 ZAIDSIL, IBM 8                      |
|-------------------------|--------------------------------------------|---------------------------------------|
| ぬ ダッシュボード               | <b>決済方法</b><br>決済方法をお選びください。(猿鼓選択の)        | ************************************* |
| * 1001                  | お薬びください (20)                               | 選択数:単数回答 ○ 単発                         |
| イベントー覧<br>イベントの新規道<br>加 | <del>予約の必要性。</del><br>予約の必要有無 (21)         | ○ 定期間僅                                |
| # サークル                  |                                            |                                       |
| Jロフィール                  | 予約方法 (00)                                  | -                                     |
| SUBS-LLX C              | 例のお職品でお問い皆わせくたさい。(22)                      |                                       |
|                         | <b>申し込み終7日時</b><br>甲し込みが必要な場合の明田<br>(22)   |                                       |
|                         | 選択してください。                                  |                                       |
|                         | 駐車場(台湾)<br>イペント開催場所の駐車場情報 (24)             |                                       |
|                         | 例)あり(蔵大100台)。1時間100円。車いす用スペースあり。           | ]                                     |
|                         | イベント主要回降<br>イベント主要回降4<br>イベント主要回降4<br>(25) |                                       |
|                         | (例) XX運営學商局                                |                                       |

(20) 決済方法

参加料金の支払方法を選択してください。枠内をクリックすることにより、選択肢が表示されます。 (複数選択可)参加申込を外部 Web サイト等を通じて受け付けている場合は、「申込サイトに準ず る」を選択してください。

(21) 予約の必要性

イベント・大会への参加に予約が必要な場合、「必要」を選択してください。予約の方法や手順は「予約方法」項目に記入いただけます。予約不要の場合は、「不要」を選択してください。

(22) 予約方法 ※予約の必要性で「必要」を選択された場合にのみ表示されます

予約方法を記入してください。

(23) 申込終了日時

申込期限の日時を選択してください。枠内をクリックすることにより、日時が選択できます。

(24) 駐車場(台数)

- イベント開催場所の駐車場有無や収納可能台数等を入力してください。
- (例)あり、20台、車いすスペース3台 等
- (25) イベント主催団体名
- イベントを主催する団体名を記入してください。
- (例) XX 市スポーツ振興課、XX スポーツ協会 等

| 🛔 222#                  |                                                                                | () = A.C. 514, 1854 2A. |
|-------------------------|--------------------------------------------------------------------------------|-------------------------|
| @ ダッシュボード               | 建總先編演奏号<br>イベント団体の連結先 (26)                                                     |                         |
| * 102h                  | (F) 045-1234-XXXXX                                                             |                         |
| イベントー覧<br>イベントの鉄規設<br>型 | 2式サイトURL<br>イベントのサイトURLまたはイベント主催団体のサイトURL (複数登録可) お持ちでない場合は、記入する必要はありません。 (27) |                         |
| 鼻 サークル                  | 「現象実施」                                                                         |                         |
| 🛓 プロフィール                | その借特記事項 パントに関する注意単項など (28)                                                     |                         |
| ○ ×二1-2第03              | 例 申し込み後のキャンセル不可                                                                |                         |
|                         |                                                                                |                         |
|                         | イベント関催場所 *                                                                     |                         |
|                         | 開催場所:全都協尊無*<br>潮園府県を選択してください。 (29)                                             |                         |
|                         | 東京部                                                                            |                         |
|                         | 陽磁場所 ③市区町村 (東京都) ·<br>市区町村在選択 (30)                                             |                         |
|                         |                                                                                |                         |
|                         | 医神经环 冷汉明丁目                                                                     |                         |

#### (26) 連絡先電話番号

「イベント主催団体名」項目に記入いただいた団体の電話番号など、イベントに関するお問い合わせ 先を記入してください。(例) 03-XXXX-XXXX

(27) 公式サイト URL

イベントの公式 Web サイトや主催団体のホームページ等の URL を記入してください。枠内には、 URL アドレスのみを記入してください(「公式サイト」「SNS アカウント」等、補足説明の文字列は 入力しないでください)。「URL を追加」をクリックすることにより、複数の URL を記載いただけま すので、公式サイト、SNS アカウント等ご希望に応じて入力ください。URL をお持ちでない場合は、 記入する必要はございません。

(28) 特記事項

イベントに関する注意事項等、特記事項を記入してください。

(例)申込み後のキャンセル不可、雨天中止 等

(29) 開催場所①都道府県

イベント・大会が開催される都道府県を選択してください。複数の都道府県にまたがり開催される場合は、本部等が設置される都道府県を選択してください。

(30) 開催場所②市区町村

イベント・大会が開催される場所の、市区町村を記入してください。なお、選択いただける市区町村 は、開催場所①都道府県において選択された回答が反映されますのでご留意ください。(例)開催場 所①都道府県において、「東京都」を選択した場合、東京都の市区町村のみが表示されます。

| 💼 aa208      |                                                     | 💿 CARSIL 1891 2A    |
|--------------|-----------------------------------------------------|---------------------|
| @ ダッシュボード    | 時候場所 3 区町丁目<br>市区町村以降の住所を記述。設令指定都市の場合は「区」も入力 (31)   |                     |
| * HOL        | 例2 芝浦1-16-1                                         |                     |
| イベント一覧       | 网络现开 ③建物名 (32)                                      |                     |
|              | 例 みなとパーク之浦                                          |                     |
| 歯 サークル       | 网络城市 ⑤陶政                                            |                     |
| 🍰 プロフィール     | ((33)) (33)                                         |                     |
| 8.0M9-11-K 0 | 局做場所這個做地路;<br>個做地名称(這物と同じ場合和已業)                     |                     |
|              | m 池区スポーツセンター (34)                                   |                     |
|              | 開催場所 2支通アクセス<br>第6時や行き方の規制等を記述する場合                  |                     |
|              | 例 R田町駅東口から徒歩5分 (35)                                 |                     |
|              |                                                     | 0                   |
|              | GoogleMap設定(※2020/9/1予定のサイトリニューアル当日までは、この設定は一般問題者には | 長示されません。)           |
|              |                                                     | MICHANNA CONTRACTOR |
|              |                                                     | BANKER A            |
|              |                                                     |                     |

(31) 開催場所③区町丁目

イベント・大会が開催される場所の、町丁目を記入してください。番地などは、半角数字とハイフン を使用してください。(例) 霞ヶ関 1-2-3

## (32) 開催場所④建物名

イベント・大会が開催される場所の、建物名を記入してください。

(33) 開催場所⑤階数

イベント・大会が開催される場所の、建物における階数を記入してください。

(例)5階、1~2階 等

(34) 開催場所⑥開催地名称

イベント・大会が開催される場所の、名称を記入してください。開催場所④建物名と同一の場合も記入してください。(例) XX 競技場、〇〇スポーツセンター 等

# (35) 交通アクセス

イベント開催場所までのアクセスを記入してください。

(例)公共交通機関をご利用ください。【電車の場合】XX 駅より徒歩5分。【バスの場合】XX バス停より徒歩1分。

| <b>8</b> 22.2.8                                                                            |                                                                                                 | 💿 castella semeta |
|--------------------------------------------------------------------------------------------|-------------------------------------------------------------------------------------------------|-------------------|
| @ ダッシュボード                                                                                  | GoogleMap設定(※2020/9/1予定のサイトリニューアル当日までは、この設定は一般問題者には表示されません。)                                    |                   |
| <ul> <li>オペントー気<br/>イペントー気<br/>イペントの新知道<br/>気</li> <li>⇒ サークル</li> <li>▲ プロフィール</li> </ul> |                                                                                                 |                   |
| o xea-tella                                                                                | 住所を入力後、「検索する」ボタンをクリックしてください、補原結果が表示されれば入力完了です。ビンをドラック&ドロップで動かすこともできます。                          |                   |
| (36)                                                                                       |                                                                                                 |                   |
|                                                                                            | お問い合わせフォーム                                                                                      |                   |
|                                                                                            | 電活動号<br>お問い合わせページに、電話毎号を表示させる場合は、入力してください。 空襲の場合は、何も表示されません。                                    |                   |
|                                                                                            | 例1 680-6000-6000                                                                                |                   |
|                                                                                            | <b>予約サイトURL</b><br>独自の予約サイトをお持ちの場合は、URLを入力してください。予約サイトへのリンクがお問い合わせページに表示されます。 交僕の場合は、保も表示されません。 |                   |
|                                                                                            | (#I) https://contact.example.com                                                                |                   |

# (36) Google Map

「住所」の入力欄にイベントの開催場所の住所を入力し、オレンジ色の「検索する」をクリックしま す。クリックしたあとに、下記の「緯度」に緯度、「経度」に経度が表示されれば入力完了です。ま た、マップ上の赤いピンをドラッグし、地図上で動かすことも可能です。

| 曲 タッシュボード                         |                                                                                                    |      |
|-----------------------------------|----------------------------------------------------------------------------------------------------|------|
| ★ イベント<br>イベントー覧<br>イベントの新規算<br>協 | Concerning     Concerning     Concerning< |      |
| ⊕ サークル<br>≛ プロフィール                | お問い合わせフォーム 4                                                                                                    |      |
| O xta-emca                        | 電話器号<br>お問い自わせページに、電話曲号を表示させる場合は、入力してください。 空機の場合は、何も表示されません。<br>例) 080-0000-0000                                                                                                    | (37) |
|                                   | テ約サイトURL<br>毎日の予約サイトをお持ちの場合は、URLを入力してください。予約サイトへのリンクがお願い合わせページに表示されます。 空機の場合は、何も表示されません。                                                                                                    | (38) |
|                                   | 90 https://contact.example.com                                                                                                    |      |
|                                   | メール送信フォーム<br>問い合わせ用のメール送信フォームを表示させる場合は、受信するメールアドレスを入力してください。 空職の場合は、何も表示されません。                                                                                                    | (39) |
|                                   | 例 contact@example.com                                                                                                    |      |

(37) お問い合わせフォーム:電話番号

イベントに係る電話番号をお持ちで、お問い合わせフォームにて表示される場合は、入力欄に電話番 号を入力してください。空欄の場合は、投稿されるページに電話番号の問い合わせフォームは表示さ れません。

(38) お問い合わせフォーム:予約サイト URL

独自の予約サイトをお待ちで、当該サイトへの URL をお問い合わせフォームにて表示される場合は、

入力欄に予約サイトの URL を入力してください。空欄の場合は、投稿されるページに予約サイトの URL の問い合わせフォームは表示されません。

(39) お問い合わせフォーム:メール送信フォーム

イベントに係る問い合わせを受け付けるメールアドレスをお持ちで、投稿ページにて問い合わせよ うのメール送信フォームを表示させる場合は、入力欄に問い合わせを受信するメールアドレスを入 力してください。空欄の場合は、投稿されるページにメール送信のお問い合わせフォームは表示され ません。

#### 「タグ」項目について

当 Web サイトでは、イベント・大会をタグで分類することにより、利用者へおすすめのイベント・ 大会を促す機能を設けています。また、タグが表示されることにより各イベントや大会の性質等が一 目で分かるようになっています。

つきましては、下記の説明をご参照のうえで、8つのタグについて、該当する項目を選択いただけま すようお願いいたします。

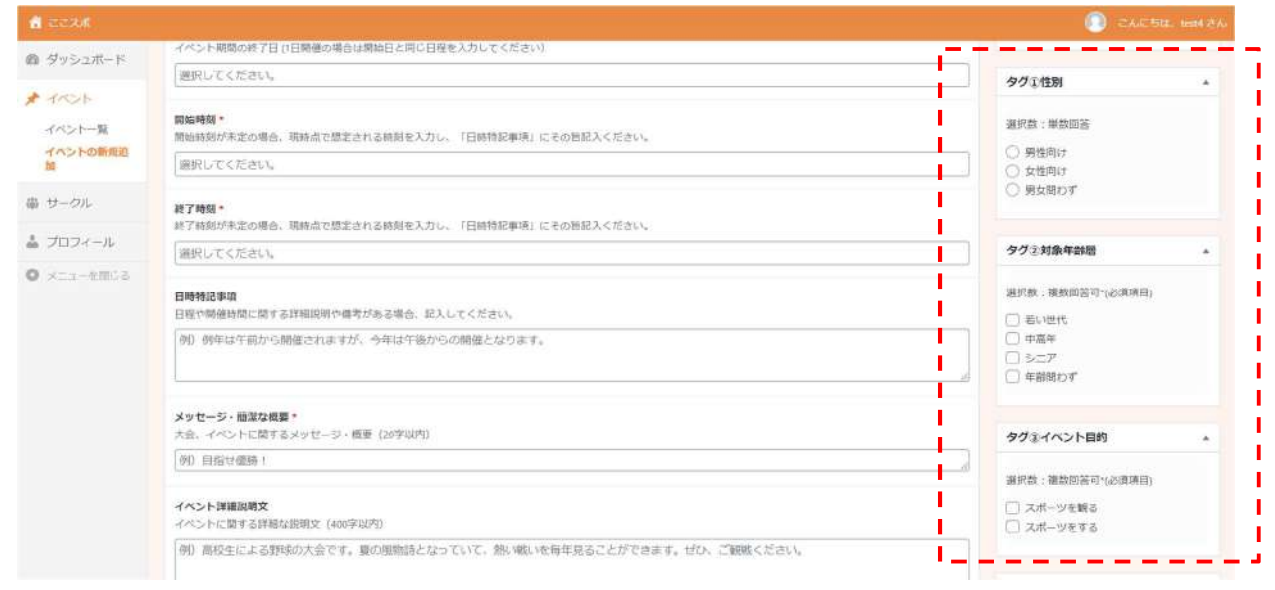

#### タグ①性別

イベント、大会が主に対象とする性別を選択してください(1 つのみ選択、性別を問わない場合は、 「男女問わず」を選択してください)。

タグ②対象年齢層(参加してほしい年齢層)

イベント、大会が対象とする年齢層を選択してください(複数選択可)。

タグ③イベント目的

該当するイベントの目的を選択してください(複数選択可)。

観客を募集する場合は、「スポーツを観る」を選択してください。

参加者(実際にイベントでスポーツを実施する競技者)を募集する場合は、「スポーツをする」を選

## 択してください。

| ツジュボード                           |                                                                                                    | タグき参加形態                                                                                                    |     |
|----------------------------------|----------------------------------------------------------------------------------------------------|----------------------------------------------------------------------------------------------------|-----|
| ペントー覧<br>ペントの新規道<br>ークル<br>ロフィール | イベント芽細情報<br>ノリアフリー<br>イペント開催施設のパリアフリー設置状況(確該選択可)<br>お選びください                                                     | <ul> <li>選択数:撮数回答可r必須収</li> <li>□ 1人数均断道</li> <li>○ 友人との供加新道</li> <li>○ 友人との供加新道</li> <li>○ チーム参加新道</li> <li>● 輝か、いみる方数道</li> <li>● 輝が、いみる方数道</li> <li>● 輝が、いみる方数道</li> <li>● 輝が、いみる方数道</li> <li>● プ供同け</li> </ul> | (B) |
| 13—受稽68                          | バリアフリー (道加項目)     上記の選邦所用にないパリアフリーの政権がある場合には入     御り わからないごとだあればお気軽にご相談ください、<br>定員数     イベントの定員数 を従入     例り 200 | タグ3機酸因分     選択数:単数回答     原内     原内     原内     原内     原内     原内     原内     原内     原内     原内     目的                                                                                                    |     |
|                                  | 参加資格(各件)<br>イベント参加に必要な資格や条件(特にない場合は「なし」と記入)                                                                     | タグを競技レベル                                                                                                    |     |
|                                  | 例 進送在住酒のみ参加可能                                                                                                   | 選択数:単数回答~2023項用<br>のの2者向け<br>(経験者向け                                                                                                    | 8)  |

タグ④参加形態

イベントが対象とする参加者の属性を選択してください(複数選択可)。

「障がいのある方歓迎」は障がいの有無を問わず参加者を募集しているイベントが該当します。

「障がいのある方向け」は障がいのある方のみが参加可能なイベントが該当します。

「子供向け」は子供(18歳以下)のみが参加可能なイベントが該当します。

タグ⑤施設区分

イベントが屋内型か屋外型か選択してください(1つのみ選択)。

屋内施設、屋外施設両方を含む場合は、「屋内および屋外」を選択してください。

|          |                                             |                                                      | ) ZAICTH, 1889 |
|----------|---------------------------------------------|------------------------------------------------------|----------------|
| ダッシュボード  | 参加資格(条件)<br>イベントや前にの要な資格や条件(時にない場合は「なし」と犯人) | タグを競技しへい                                             | L .            |
| イベントー気   | 例 滞区在住者のみ参加可能                               | 選択数:単数回答<br>30.6者向け<br>(解除者の);                       | (必須項目)         |
| サークル     | <b>持ち物</b><br>イベント参加に必要な持ち地                 | ○経験問わず                                               |                |
| プロフィール   | 例 ヘルメット                                     | タグ2時間帯                                               |                |
| メニューを聞いる | 参加料金・<br>ゴペント学が時代の有数                        | 選択款:機款回答                                             | 可*(必須項目)       |
|          | 無料                                          | → 平日約日                                               |                |
|          | 参加與金特派事項<br>對金仁國 する詳細說明や傳奇                  | <ul> <li>平日昼間</li> <li>平日夜</li> <li>週末・祝日</li> </ul> |                |
|          | 例) 港区民、18歳以下無料 その他 ¥1,000                   |                                                      |                |
|          | <b>決済方法</b><br>決冻方法を当該びください。 (複数単作司)        | タグ②同催频度                                              |                |
|          | お遊びください                                     | 選択数:単数回答<br>〇 単発                                     |                |
|          | <b>予約の必要性。</b><br>予約の必要性。                   | ○ 定期間僅                                               |                |

タグ⑥競技レベル(参加型の場合)

イベントが特定の競技レベルを対象とする場合、該当するレベルを選択してください(1つのみ選択)。 タグ(7)時間帯

イベントが開催される時間帯を選択してください(複数選択可)。

時間帯の目安としては、「朝活」8時以前~10時ごろ、「平日昼間」11時~16時ごろ、「平日夜」は 17時以降を指します。

週末・祝日に開催されるイベントの場合は、「週末・祝日」を選択してください。

タグ⑧開催頻度

イベントの開催頻度を選択してください(1つのみ選択)。

「単発」は、継続性のないイベントが該当します。

「定期開催」は、週次や月次で開催し、各回に継続性があるイベントが該当します。

#### イベント・大会一覧画面について

- 入力いただいた、イベントは、「イベント一覧」よりご確認いただけます。
- 作成したイベントの更新、削除(ゴミ箱)、プレビュー、複製、等を実施することができます。

| d 2024              |                                                      |       |                    |                           |              |               |                     |         |               |         |              | CARSEL NRES         |
|---------------------|------------------------------------------------------|-------|--------------------|---------------------------|--------------|---------------|---------------------|---------|---------------|---------|--------------|---------------------|
| © 59528-F<br>★ 1405 |                                                      |       |                    |                           |              |               |                     |         | イベントを検索       |         |              |                     |
| イベントの新規造<br>型       | 0 #47m                                               | 19等者  | <b>秋秋</b> 秋 - 秋田4秋 | タグま性別                     | タグル対象年齢<br>層 | タグホイベント<br>目的 | タダミ夢如形態             | タグ急増設区分 | タグ主要技しべ、<br>ル | タグ念時間帯  | タジ市開催線度 🛡    | BH                  |
| 毒 サークル<br>査 プロフィール  | <ul> <li>ラスト3</li> <li>ウイック編集 ゴ<br/>と前 前市</li> </ul> | (44)  | Vaz#-y             | 再に開わず                     | 9月91 507.    | 28-9876       | 人身切取出               | 85      | HICEPIC .     | 40.75   | (42)         | 公開済み<br>2020年6月30日  |
| 0 x=x-2806          | ☐ <b>FX</b> 12 - F3<br>8                             | 76054 | 00歳~ヨガ・トレーニング      | MEMOT                     | 用新闻12年       | スポージを享受       | 1人参加联闭              | 385     | <b>和心教由社</b>  | ANCH    | WB -         | 最終編集日<br>2020年2月25日 |
|                     | 0 <del>73</del> 0-78<br>8                            | -     | 26.1.6010          | Ramor                     | =20011-7     | 24.0445       | AALAMER<br>II. FREE |         |               | 8* · 90 | (43)         | 最終編集日<br>2020年1月24日 |
|                     | 0 94NA                                               | 1986  | 1012 - 1010        | <i>তপ</i> ্রা <u>হ</u> য় | タグ②対象中部<br>階 | タグきイベント<br>目的 | タグき参加市職             | タグ素施設区分 | タヴを装持しべ<br>ル  | タグご時間用  | 973.Westan 🛡 | Brt                 |
|                     |                                                      | 8     |                    |                           |              |               |                     |         |               |         |              | iiiiのWi             |

(40) イベントの絞り込み検索

表示したいイベントを、ステータスごとに選択できます。また、日付による絞り込み検索も可能です。

(41) フリーワード検索

表示したいイベントを、希望する単語に基づいて検索します。

(42) ステータス:公開済み

公開済みのイベントデータは、「公開済み」と表示されます。

(43) ステータス:下書き状態

下書き状態で保存されているイベントは、日付欄に、「最終編集日」と表示されます。

(44) 各イベントのメニュー

イベント名にカーソルを合わせると、各機能(編集、クイック編集、ごみ箱、表示)を選択できます。

#### アカウント登録情報の変更

- 下記データ項目の説明をご一読のうえで、記入いただきますようお願いいたします。
- 項目名に<sup>\*</sup>が記載されている項目は、記入が必須となります。

アカウントに登録してある情報を変更したい場合は、ダッシュボード画面左端の「プロフィール」を 選択します。

| 👌 तत्वका                                                         |                                        |                         |      | 🔘 CAJESTA, testa 8A |
|------------------------------------------------------------------|----------------------------------------|-------------------------|------|---------------------|
| <ul> <li></li></ul>                                              | <b>新規追加</b><br>各種の新規協加はごちらからご利用いただけます。 | 左のメニューバーからも各種新規造加画面に移動で | esy. |                     |
| <ul> <li>・ ジーンル</li> <li>・ ジロフィール</li> <li>・ メニューを聞こる</li> </ul> | イベントの新規追加                              | サークルの新規追加               |      |                     |
|                                                                  | ダッシュボード                                |                         |      |                     |
|                                                                  |                                        |                         |      |                     |
|                                                                  |                                        |                         |      |                     |
|                                                                  |                                        |                         |      |                     |
|                                                                  |                                        |                         |      |                     |

上記の方法以外にも、ダッシュボード画面右上の「こんにちは、(ユーザー名)」のプルダウンメニュ ーからプロフィールの編集ページに遷移することも可能です。

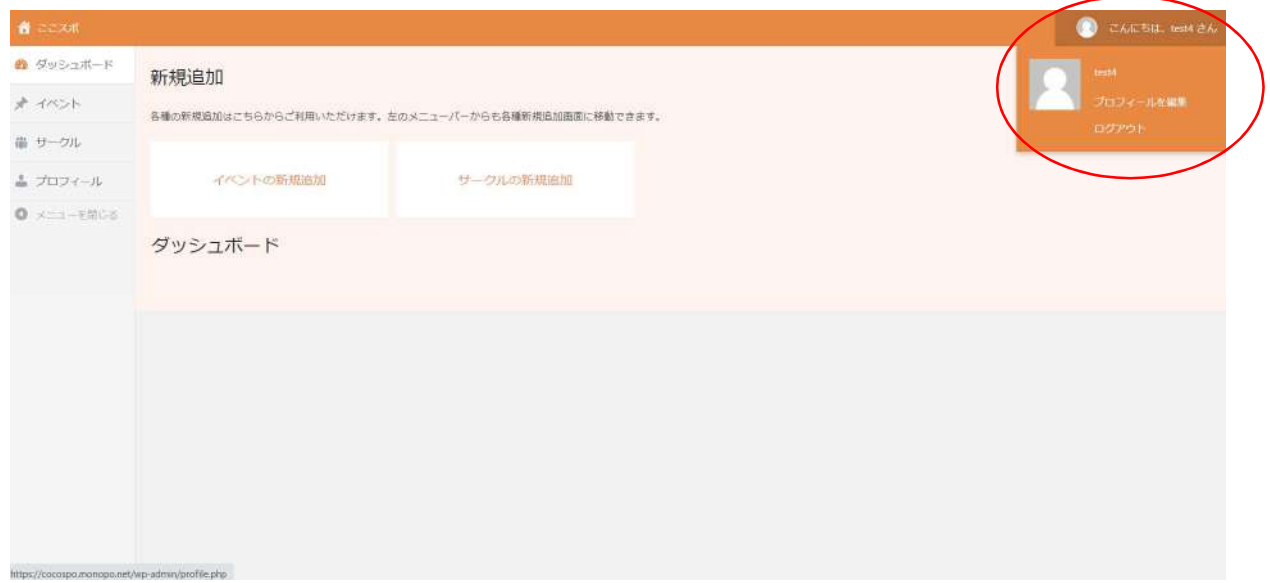

| 🟦 čezul    |                 |                                                            | 🔘 zaceta, testa za |
|------------|-----------------|------------------------------------------------------------|--------------------|
| @ ダッシュボード  | プロフィール          |                                                            |                    |
| # 1101     |                 |                                                            |                    |
| 串 サークル     | - 連絡先情報         |                                                            |                    |
| 🛓 プロフィール   | メールアドレス (必須)    | (45)                                                       |                    |
| 0 ×=1-8000 |                 | 変更すると、新しいメールアドレスに確認メールが恐信されます。承認されるまで、新しいメールアドレスは有効化されません。 |                    |
|            | - アカウント管理       |                                                            |                    |
| (46        | う) 新しいバスワード     | <b>第</b> 形态示                                               |                    |
|            | - 管理者ユーザー用フィールド | (47)                                                       |                    |
|            | 团体名。            | NPO法AIZZJŔ                                                 |                    |
|            | 回体名フリガナ・        | エヌビーオーガンシンコンスポ (48)                                        |                    |

(45) メールアドレス

管理者アカウントに紐づけているメールアドレスを変更する場合は、入力欄に新しいメールアドレスを入力します。なお、メールアドレスを変更した場合、新しく登録されたメールアドレスに変更の 確認メールが送信されます。当該メールに記載されている承認作業を完了するまでは、メールアドレ スの編集は有効化されません。

(46) 新しいパスワード

新しいパスワードの使用を希望する場合は、新しいパスワードを記入してください。また、「非表示」 をクリックすることによって、入力しているパスワードが表示されます。「非表示」を使用する際は、 パスワードが周りの人に見られないようにお気を付けください。

#### (47) 団体名

団体名を変更する場合は、新しい団体名を入力欄に入力します。

(48) 団体名フリガナ

団体名のフリガナを変更する場合は、新しいフリガナを入力欄に入力します。

| <b>a</b> cc2#                  |               |           | 🔘 - TAAUSIA, 1884 AA |
|--------------------------------|---------------|-----------|----------------------|
| a 9992#- (49)                  | 代表者氏名 *       | ここスポ太郎    |                      |
| # t-91 (50)                    | 代表者フリガナ・      | 22201902  |                      |
| ▲ プロフィール<br>(51)<br>• ×==-€₩05 | <b>郵使器号 *</b> | x000000x  |                      |
| (52)                           | 都道府県 •        | 単京部 ~     |                      |
| (53)                           | 市区町村          | ここスパ市     |                      |
| (54)                           | 町名・           |           |                      |
| (55)                           | 丁目 · 番地 ·     | x-x-xx    |                      |
| (56)                           | ビル・マンション      | ここスポ市民体育館 |                      |
|                                |               |           |                      |

(49) 代表者氏名

代表者氏名を変更する場合は、新しい代表者氏名を入力欄に入力します。

(50) 代表者フリガナ

代表者氏名のフリガナを変更する場合は、新しいフリガナを入力欄に入力します。

(51) 郵便番号

郵便番号を変更する場合は、新しい郵便番号を入力欄に入力します。

(52) 都道府県

都道府県を変更する場合は、新しい都道府県をプルダウンメニューから選択します。

(53) 市区町村

市区町村を変更する場合は、新しい市区町村を入力欄に入力します。

(54) 町名

町名を変更する場合は、新しい町名を入力欄に入力します。

- (55) 丁目·番地
- 丁目・番地を変更する場合は、新しい丁目・番地を入力欄に入力します。
- (56) ビル・マンション

ビル・マンションを変更する場合は、新しいビル・マンションを入力欄に入力します。

| <b>श्व</b> तत्व्यत                                                                                                    |                       | 💿 🕫                           | λ.: ¥π. 1004 ≥λ. |
|----------------------------------------------------------------------------------------------------|-----------------------|-------------------------------|------------------|
| <ul> <li> <sup>6</sup> 9 ≫ 5 ± π         <sup>7</sup> <sup>7</sup></li></ul> | 連結先電話 <del>個号</del> * | 050000000000                  |                  |
| # 4-91 (58)                                                                                                    | 法人格 <mark>。</mark>    | NPO法人 ~                       |                  |
| • x==+* (59)                                                                                                    | 公式ホームページのURL          | https://coccospo.go.jp/       |                  |
| (60)                                                                                                    | 営業時間 *                | 平日11時~17時(月曜を除く)              |                  |
| (61)                                                                                                    | 定体日                   | 月曜日、土曜日、日曜日                   |                  |
| (62)                                                                                                    | 取り組んている競技・            | 「×陸上競技」×ウォーキング」×テニス・パトミントン・申球 |                  |
| (63)                                                                                                    | 回体程介*                 | スポーツを通した地域交流の促進を目的とした回体です。    |                  |
|                                                                                                    |                       |                               |                  |

(57) 連絡先電話番号

連絡先電話番号を変更する場合は、新しい連絡先電話番号を入力欄に入力します。

(58) 法人格

法人格を変更する場合は、新しい法人格をプルダウンメニューから選択します。

(59) 公式ホームページの URL

公式ホームページの URL を変更する場合は、新しい公式ホームページの URL を入力欄に入力します。

(60) 営業時間

営業時間を変更する場合は、新しい営業時間を入力欄に入力します。

(61) 定休日

定休日を変更する場合は、新しい定休日を入力欄に入力します。

(62) 取り組んでいる競技

取り組んでいる競技を変更する場合は、取り組んでいる競技を新しく選択します(複数選択可)。

(63) 団体紹介

団体紹介を変更する場合は、新しい団体紹介を入力欄に入力します。

| a 2024     |              |                               | 🔘 CACHI, IIII 24 |
|------------|--------------|-------------------------------|------------------|
| @ 9952#~F  |              | Motor 21                      |                  |
| * 11001    | 公式ホームページのURL | https://cocospo.go.jp/        |                  |
| 鼻 サークル     |              |                               |                  |
| 🍐 プロフィール   | 堂業時間*        | 平日11時~17時(月曜を除く)              |                  |
| 0 ×==-8800 | 定休日。         | 月曜日・土曜日・日曜日                   |                  |
|            | 取り組んでいる競技・   | 「×陸上競技」×ウォーキング」×アニス・パトニントン・中球 |                  |
|            | 回体紹介。        | スポーツを通した地域交流の役達を目的とした団体です。    |                  |
|            |              | (64) (64)                     |                  |

# (64) プロフィールを更新

プロフィールにて変更する箇所の入力が完了した場合、オレンジ色の「プロフィールを更新」を押す ことにより、情報編集が完了します。なお、必須項目が空欄の場合は、項目が記入されるまでプロフ ィールの更新は出来ません。